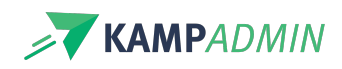

# Een e-mailsjabloon versturen

# STAP 1 > Kies je mailsjabloon

Ga daarvoor naar de tabel waarvoor je de mail gemaakt hebt. De tabel heb je ook bij het opmaken van je mail gekozen.

- Open een lukraak item of selecteer personen
- Klik op de actieknop 'Stuur Mailsjabloon'
- Selecteer de template/het mailsjabloon

| via deze actie kan<br>nebt aangemaakt. | je een mail versturen op basis van een template die je eerst                              |  |  |  |  |  |
|----------------------------------------|-------------------------------------------------------------------------------------------|--|--|--|--|--|
| SELECTEER EEN TEM                      | IPLATE •                                                                                  |  |  |  |  |  |
| /                                      | ~                                                                                         |  |  |  |  |  |
| GEAVANCEERD                            |                                                                                           |  |  |  |  |  |
| STARTDATUM                             | Startdatum ×                                                                              |  |  |  |  |  |
| TESTADRES                              | Indien je hier een datum invult, zal de mail op die datum worden verstuurd.               |  |  |  |  |  |
|                                        | Testadres                                                                                 |  |  |  |  |  |
|                                        | Indien je hier een mail adres invult, wordt de mail ter test naar dit<br>adres verstuurd. |  |  |  |  |  |

|  |   | _             | Stuur Mailsjabloon |
|--|---|---------------|--------------------|
|  | ÷ | $\rightarrow$ |                    |

| Mail versturen                                                                                                    |  |
|----------------------------------------------------------------------------------------------------|--|
| Via deze actie kan je een mail versturen op basis van een template die je eerst<br>nebt aangemaakt.                                                                    |  |
| SELECTEER EEN TEMPLATE *  / [ONTWERP] Nieuwsbrief [ONTWERP] Persoon e-mail  Autologin URL aanvragen  Sestructureerde mededeling versturen  Eerste betalingsherinnering |  |
| 두 Tweede betalingsherinnering<br>두 Derde betalingsherinnering                                                                                                    |  |

#### STAP 2 > Test de e-mail

Voordat je een mailsjabloon verstuurt naar een selectie van personen, is het belangrijk dat je de e-mail eerst test.

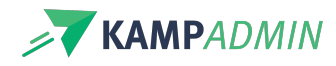

(doe dit altijd!)

- Vul het e-mailadres in waarop je de testmail wilt ontvangen.
- Klik op 'Mail versturen'

Controleer erna jouw inbox en controleer de e-mail.

We raden om de volgende zaken zeker na te kijken:

- Controleer of de e-mail geen error geeft
- Controleer of er geen code meer in de e-mail zit
- Controleer de e-mail op schrijffouten en inhoud
- Controleer of alle links juist werken
- Controleer of afbeeldingen goed doorkomen

Mail versturen Via deze actie kan je een mail versturen op basis van een template die je eerst hebt aangemaakt. SELECTEER EEN TEMPLATE \* [ONTWERP] Nieuwsbrief GEAVANCEERD STARTDATUM × Indien je hier een datum invult, zal de p die datum worden verstuurd. astrid@kampadmin.be TESTADRES Indien je hier een mail adres invult, wordt de mail ter test naar dit adres verstuurd. Sluiten

### **STAP 3 > Selecteer de doelgroep**

Ga naar de tabel waarvoor je de mail hebt gemaakt. Filter om de juiste filters toe te voegen.

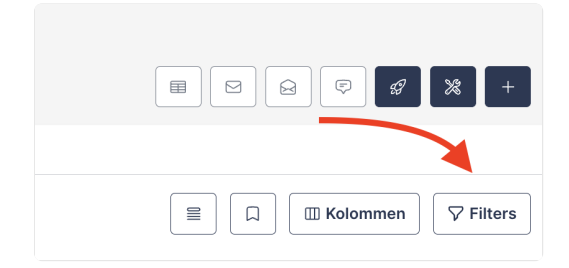

Selecteer alle items die de mail moeten ontvangen.

#### Belangrijk:

- Hou rekening met het onderscheid kind vs ouder (kinderen hebben typisch geen e-mailadres)
- Inschrijvingen hebben verschillende statussen (vaak wil je niet sturen naar de mensen van een geannuleerde inschrijving)
- De volgorde van de items speelt geen rol

Controleer na het toepassen van de filter hoeveel items er worden getoond en controleer of dit in lijn is met jouw verwachtingen.

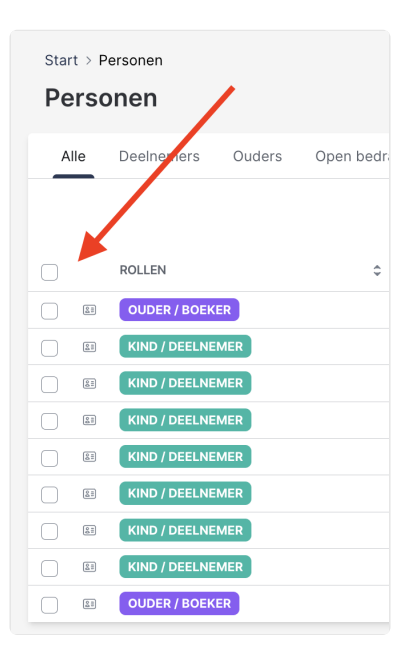

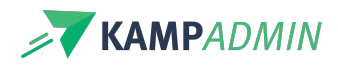

Stap 1 en 3 kunnen ook in de omgekeerde volgorde

# STAP 3 > Stuur de e-mail

Nu ben je helemaal klaar om de mail te verzenden. **Wens je** hem liever uitgesteld te versturen? Dat kan!

Vul bij startdatum een gewenst moment is.

Klik op 'Mail versturen'.

| Mail versture                             | n                                                                         |                  |
|-------------------------------------------|---------------------------------------------------------------------------|------------------|
| Via deze actie kan je<br>hebt aangemaakt. | een mail versturen op basis van een template die                          | e je eerst       |
| SELECTEER EEN TEMP                        | LATE *                                                                    |                  |
| [ONTWERP] Nieuw                           | vsbrief                                                                   | ~                |
| GEAVANCEERD                               |                                                                           |                  |
| STARTDATUM                                | 2024-12-21 09:00                                                          | ×                |
|                                           | Indien je hier een datum invult, zal de mail op die o<br>verstuurd.       | latum worden     |
| TESTADRES                                 | astrid@kampadmin.be                                                       |                  |
|                                           | Indien je hier een mail adres invult, wordt de mail t<br>adres verstuurd. | er test naar dit |
|                                           | Sluiten                                                                   | Mail versturen   |

| Via deze actie kan je<br>hebt aangemaakt. | e een mail v | erstu            | ren op | basis | van e | en ter | nplate | e die je eerst       |
|-------------------------------------------|--------------|------------------|--------|-------|-------|--------|--------|----------------------|
| SELECTEER EEN TEMP                        | LATE *       |                  |        |       |       |        |        |                      |
| [ONTWERP] Nieuv                           | vsbrief      |                  |        |       |       |        |        | ~                    |
| GEAVANCEERD                               |              |                  |        |       |       |        |        |                      |
| STARTDATUM                                | 202          | 2024-12-21 12:00 |        |       |       |        |        |                      |
|                                           | <            | De               | ecemi  | oer 🗸 | 202   | 4      | >      | ie datum worden      |
|                                           | Mon          | Tue              | Wed    | Thu   | Fri   | Sat    | Sun    |                      |
| TESTADRES                                 | 25           | 26               | 27     | 28    | 29    |        | 1      |                      |
|                                           | 2            | 3                | 4      | 5     | 6     | 7      | 8      | Al ter test naar dit |
|                                           | 9            | 10               | 11     | 12    | 13    | 14     | 15     |                      |
|                                           | 16           | 17               | 18     | 19    | 20    | 21     | 22     | Mail versturen       |
| kr 10                                     | 23           | 24               | 25     | 26    | 27    | 28     | 29     |                      |
| kr 10                                     | 23           | 24               | 20     | 20    | 27    | 20     | 29     |                      |